# **GETTING STARTED**

# FLIRGRASSHOPPER®3 **USB3** Vision

# Will your system support the camera?

Recommended System Configuration:

- OS-Windows, Linux (32- or 64-bit)
- CPU-3.5 GHz or equivalent
- RAM—4 GB
- Video-128 MB
- Ports—PCIe 2.0 compatible host controller with USB 3.1 connector
- Software—Microsoft Visual Studio 2010 (to compile and run example code using FlyCapture)

See Technical Application Note 10359 for information on recommended system components for USB 3.0.

See Technical Application Note 10340 for information on the recommended system configuration for GS3-U3-41C6.

# Do you have a downloads account?

Our downloads page has many resources to help you operate your camera effectively, including:

- Software, including Drivers (required for installation)
- Firmware updates and release notes
- Dimensional drawings and CAD models
- Documentation

To access the downloads resources you must have a downloads account.

- 1. Go to our website: www.flir.com/iis
- In the upper right corner, click Register. 2.
- З. Complete the form, then click Register.

After you submit your registration, you will receive an email with instructions on how to activate your account.

## Do you have all the parts you need?

To install your camera you will need the following components:

- USB 3.1 cable
- 8-pin GPIO cable
- C-mount Lens
- Tripod adapter (optional)
- Interface card .

FLIR sells a number of the additional parts required for installation. To purchase, visit our Accessories page.

# Camera Care

To clean the imaging surface of your camera, follow the steps outlined in Knowledge Base Article 10243.

Extended exposure to bright sunlight, rain, dusty environments, etc. may cause problems with the electronics and optics of the system.

Avoid excessive shaking, dropping, or mishandling of the device.

Warning! Do not open the camera housing. Doing so voids the Hardware Warranty Avoid electrostatic charging.

## Installing Your Interface Card and Software

### 1. Install your Interface Card

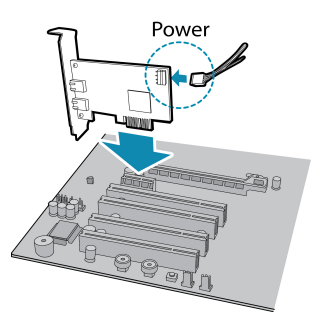

Ensure the card is installed per the manufacturer's instructions

Connect the internal IDE or SATA power connector on the card to the computer power supply.

Alternatively, use your PC's built-in host controller, if equipped.

Open the Windows Device Manager. Ensure the card is properly installed under Universal Serial Bus Controllers. An exclamation point (!) next to the card indicates the driver has not yet been installed.

#### 2. Install the FlyCapture® Software

Note: For existing users who already have FlyCapture installed, we

- a. Login to our downloads page.
- Select your Camera and Operating System from the drop-down lists and b. click the **Search** button.
- Click on the Software search results to expand the list. C.
- d. Click the appropriate link to begin the download and installation.

After the download is complete, the FlyCapture setup wizard begins. If the wizard does not start automatically, double-click the .exe file to open it. Follow the steps in each setup dialog.

### 3. Enable the Drivers for the card

During installation, you are prompted to select your interface driver.

#### In the Interface Driver Selection dialog, select the I will use USB cameras.

This selection ensures the pgrxhci (USBPro) and pgrusbcam drivers are installed.

To uninstall or reconfigure the driver at any time after setup is complete, use the DriverControlGUI.

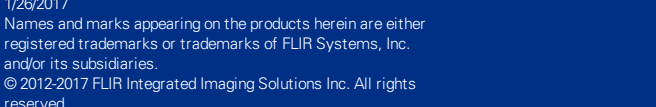

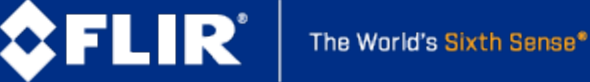

#### 1/26/2017

reserved

and/or its subsidiaries.

# Installing Your Camera

## 1. Install the Tripod Mounting Bracket (optional)

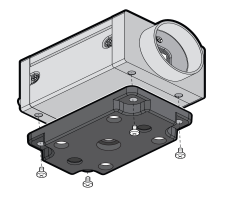

The ASA and ISO-compliant tripod mounting bracket attaches to the camera using the included screws.

## 2. Attach a Lens

Unscrew the dust cap from the C-mount lens holder to install a lens.

## 3. Connect the interface Card and Cable to the Camera

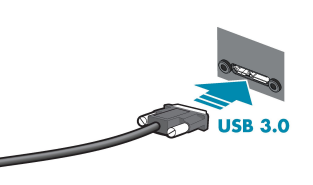

Plug the interface cable into the host controller card and the camera. The cable iack screws can be used for a secure connection.

### 4. Plug in the GPIO connector (optional)

GPIO can be used for power, trigger, pulse width modulation, serial input output, and strobe.

The wiring harness must be compatible with a Hirose HR25 8-pin female GPIO connector.

## 5. Confirm Successful Installation

Check Device Manager to confirm that installation was successful.

- a. Go to the Start menu, select Run, and enter devmgmt.msc. Verify the camera is listed under "Point Grey Research Devices."
- Run the FlyCap program: All Programs->Point Grey FlyCapture2 b.
- SDK-> FlyCap

The FlyCap program can be used to test the camera's image acquisition capabilities.

Changes to your camera's installation configuration can be made using utilities available in the FlyCapture SDK.

## Camera Interface

## **USB 3.1 Connector**

The camera is equipped with a USB 3.1 Micro-B connector that is used for power, data transmission, and camera control. For more detailed information, consult the USB 3.1 specification available from http://www.usb.org/developers/docs/.

## General Purpose I/O Connector

The camera has an 8-pin GPIO connector on the back of the case; refer to the diagram for wire color-coding.

| Diagram | Color                                                                                                    | Pin | Function         | Description                                                  |  |
|---------|----------------------------------------------------------------------------------------------------|-----|------------------|--------------------------------------------------------------|--|
|         | Black                                                                                                    | 1   | 10               | Opto-isolated input (default Trigger in)                     |  |
|         | White                                                                                                    | 2   | O1               | Opto-isolated output                                         |  |
|         | Red                                                                                                    | 3   | IO2              | Input/Output/serial transmit (TX)                            |  |
|         | Green                                                                                                    | 4   | 103              | Input/Output/serial receive (RX)                             |  |
|         | Brown                                                                                                    | 5   | GND              | Ground for bi-directional IO, $V_{\mbox{EXT}}$ , +3.3 V pins |  |
|         | Blue                                                                                                    | 6   | OPTO_<br>GND     | Ground for opto-isolated IO pins                             |  |
|         | Orange                                                                                                    | 7   | V <sub>EXT</sub> | Allows the camera to be powered externally                   |  |
|         | Yellow                                                                                                    | 8   | +3.3 V           | Power external circuitry up to 150 mA                        |  |
|         | To configure the GPIO pins, consult the General Purpose Input/Output<br>section of your camera's Technical Reference Manual. |     |                  |                                                              |  |

# Status Indicator LED

| LED Status                           | Description                                       |  |
|--------------------------------------|---------------------------------------------------|--|
| Off                                  | Not receiving power                               |  |
| Steady green                         | Receiving power                                   |  |
| Flashing yellow/Steady yellow        | Initializing FPGA                                 |  |
| Steady yellow-green                  | Sensor powered down Insufficient power            |  |
| Steady bright green                  | Acquiring and transmitting images                 |  |
| Flashing bright, then brighter green | Accessing camera registers (no image acquisition) |  |
| Flashing green and red               | Updating firmware                                 |  |
| Flashing red                         | Temporary problem                                 |  |
| Steady red                           | Serious problem                                   |  |

# For More Information

| For more information about                                | See                                    |
|-----------------------------------------------------------|----------------------------------------|
| Your camera's settings and capabilities                   | Technical Reference Manual             |
| Using the FlyCap demo program                             | the Online Help included with the tool |
| Accessing customer downloads                              | Knowledge Base Article 10142           |
| Selecting a lens                                          | Knowledge Base Article 10269           |
| Recommended and unsupported system components for USB 3.1 | Technical Application Note 10359       |
| Using USB 3.1 and Linux                                   | Technical Application Note 10685       |
| Setting up multiple USB 3.1 cameras                       | Technical Application Note 10350       |
| How can I power my Grasshopper3 camera?                   | Knowledge Base Article 10240           |
| Achieving maximum frame rate with Grasshopper3            | Technical Application Note 10340       |

The FlyCapture SDK help and other technical references can be found in: All Programs>Point Grey FlyCapture2 SDK>Documentation

Our online Knowledge Base also addresses many questions.

## Contacting Us

For general questions and sales inquiries contact us at my-sales@flir.com For technical support contact us at www.ptgrey.com/support/ticket/

www.flir.com/iis

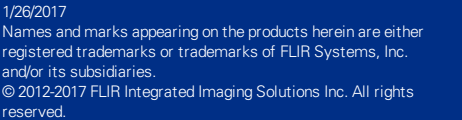

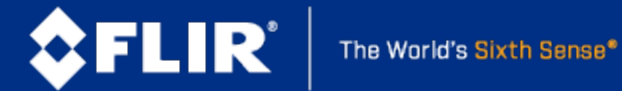